## TRACDAT "USER" Manual

Learning Assessment Office East Los Angeles College 2013-2014

# Where to Go

- <u>Section One: Your TracDat Account</u>
- <u>Section Two: Starting the cycle</u>
- <u>Section Three: How to Input Results and</u> <u>Closing the Loop</u>

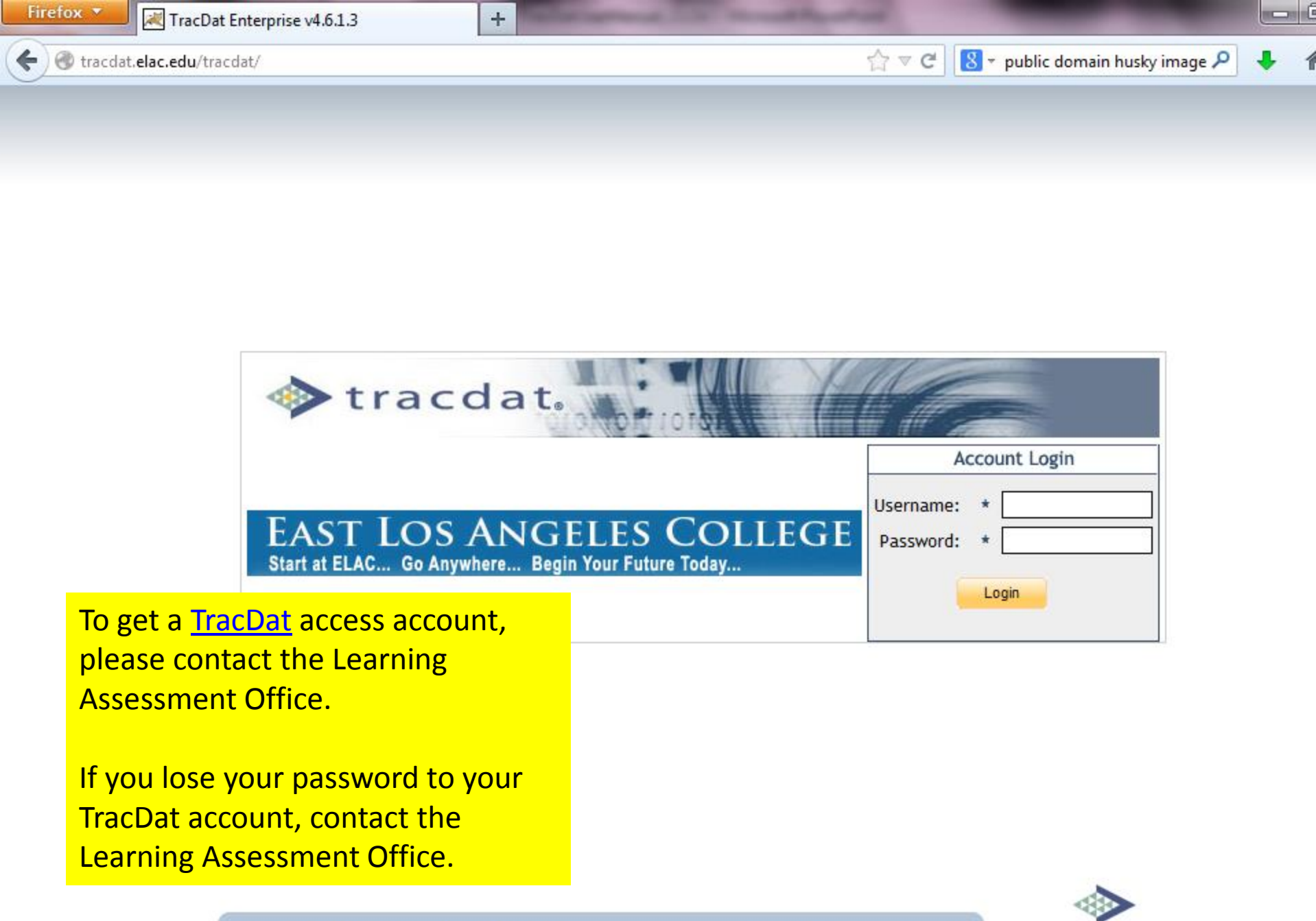

About Nuventive | Contact Us

Nuventive

### **SECTION ONE: STARTING THE CYCLE**

#### Special Note: Any box or drop-down with an \* next to it is required

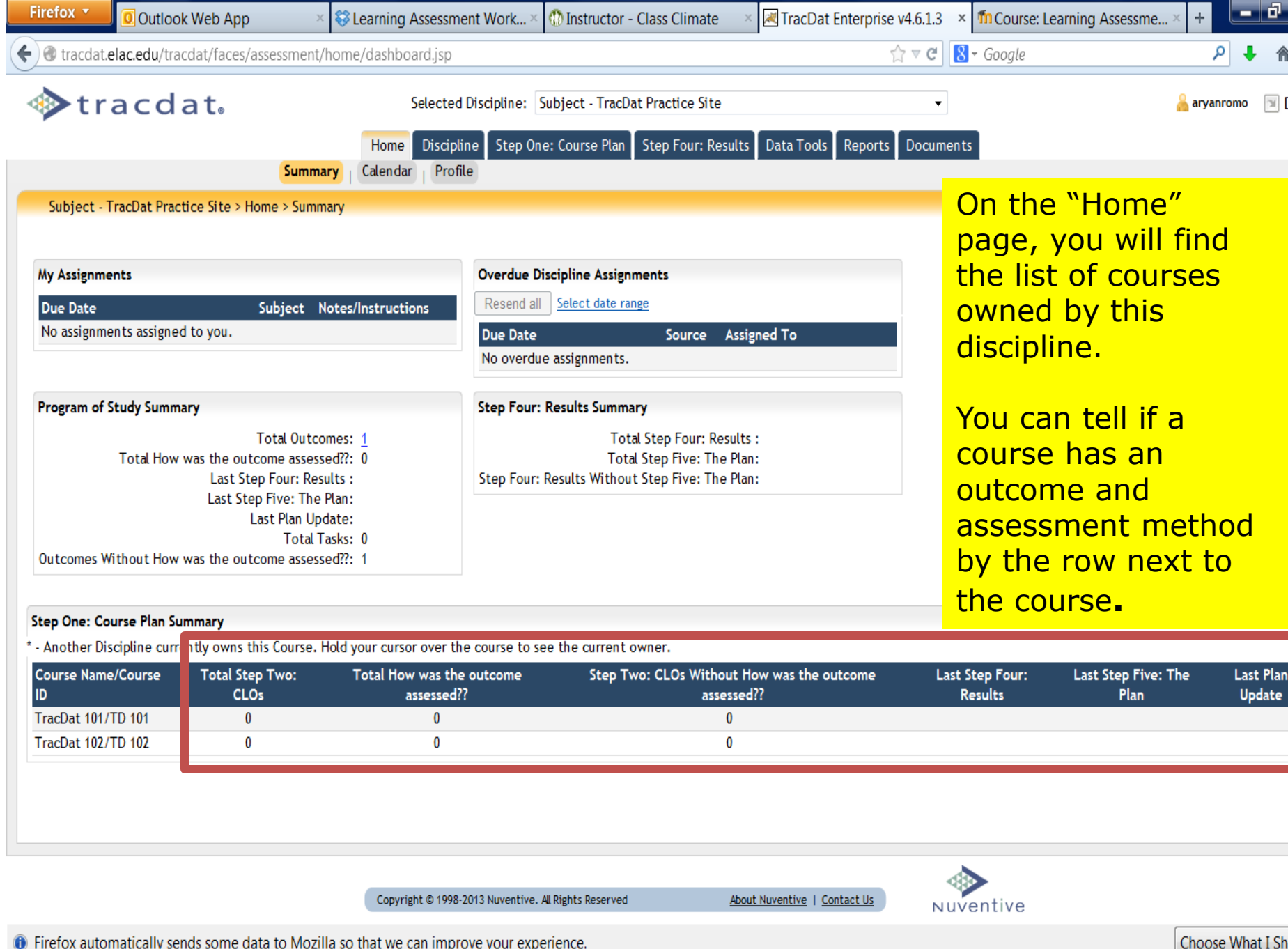

Firefox automatically sends some data to Mozilla so that we can improve your experience.

Instructor - Cl...

🙆 TracDat Enter... Presentation1

Presentation2

💾 Structures to ...

Links 🦹 < 💏 🎲 🚅 🎁 🕵 🌒 11

🚰 Program Lear...

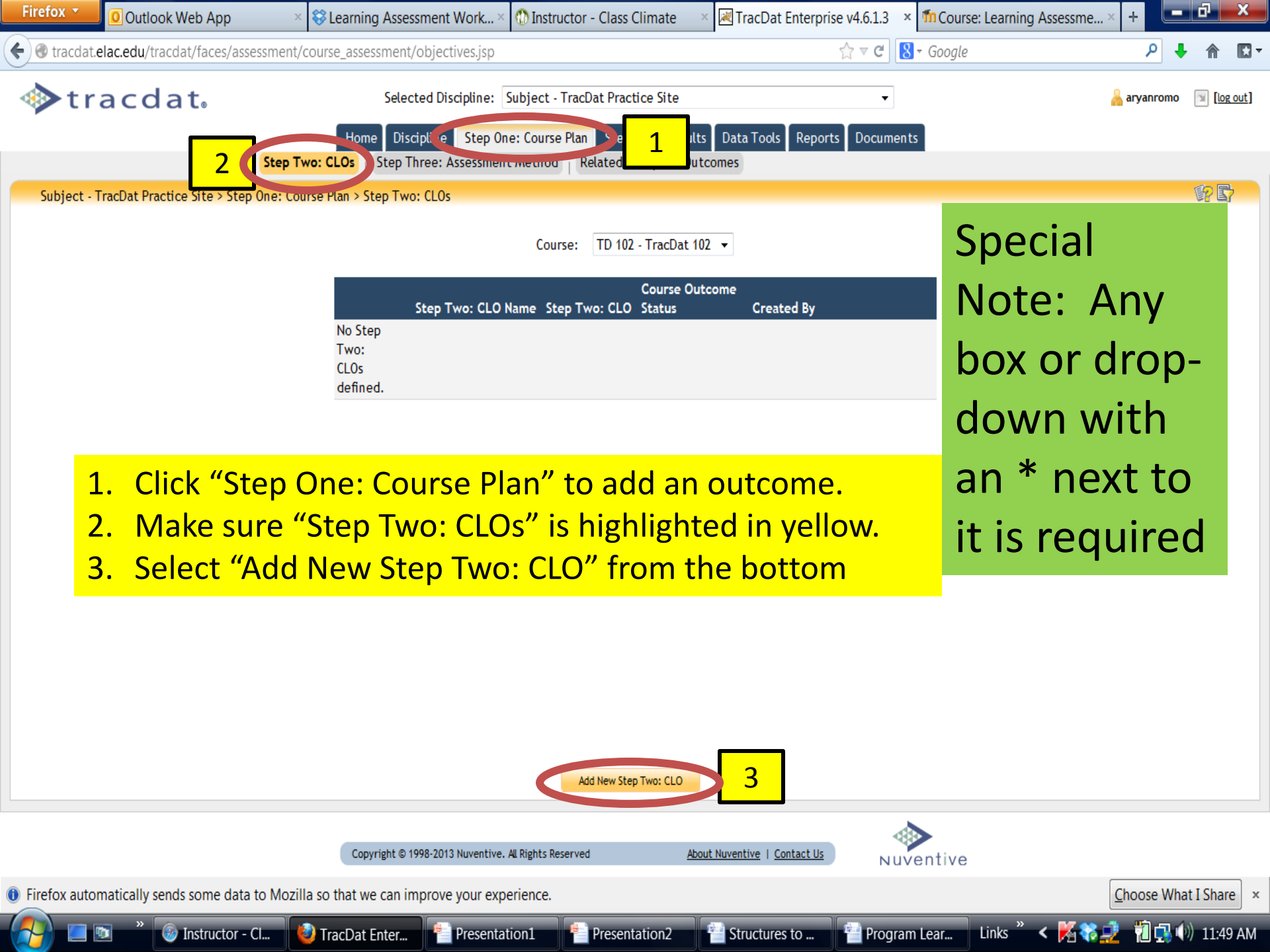

| Firefox 🔹                        | Outlook Web App                          | × 😂 Learning Assessment Work× 🝈 Instructor                                                                                                    | r - Class Climate 🛛 🛛 🛛                                        | TracDat Enterprise v4.6.1.3 ×                                                        | fn Course: Learning Assessme.                           | × +             | d X       |
|----------------------------------|------------------------------------------|----------------------------------------------------------------------------------------------------|----------------------------------------------------------------|--------------------------------------------------------------------------------------|---------------------------------------------------------|-----------------|-----------|
| 🗲 🛞 tracdat                      | t. <b>elac.edu</b> /tracdat/faces/assess | ment/course_assessment/editObjective.jsp                                                                                                    |                                                                | ☆ マ C 🛛                                                                              | ▼ Google                                                | ۶ 🖡             | ♠ 🖸 •     |
| ≪>tr                             | racdat₀                                  | Selected Discipline: Subject - Trac<br>Home Discipline Step One: Course Plan<br>tep Two: CLOS   Step Three: Assessment Method   F                                                                                                    | Dat Practice Site Step Four: Results Related Discipline Outcom | ▼<br>Data Tools Reports Documents                                                    | 5                                                       | 🔒 aryanromo 🏾 [ | Ilog out] |
| Subject -                        | TracDat Practice Site > Step Or          | e: Course Plan > Step Two: CLOs > Add New Step Two: C                                                                                                    | LO                                                             |                                                                                      |                                                         | 1               | i? 📑      |
|                                  |                                          | Course:     TracDat 102       Step Two: CLO Name:     * CLO 1       Step Two: CLO:     * Participants in the L assessments and assessments and assessments assessments and assessments and assessments | earning Assessment Onlir<br>essment tools that align a         | ne Workshop (LAOW) will create<br>appropriately with outcomes.                       | <u>?</u><br><u>?</u>                                    |                 |           |
|                                  | 3                                        | Assessment Cycles:                                                                                                    |                                                                | <ol> <li>Give t</li> <li>List th</li> <li>Make<br/>"Activ</li> <li>Save (</li> </ol> | he CLO a "Na<br>le CLO<br>sure you ma<br>re"<br>Changes | ıme"<br>ke it   |           |
|                                  |                                          | 4 Save Changes                                                                                                    | scard Changes                                                  | Return                                                                               |                                                         |                 |           |
|                                  |                                          | Copyright © 1998-2013 Nuventive. All Rights Reserve                                                                                                    | d <u>About Ne</u>                                              | uventive   Contact Us NUV                                                            | entive                                                  |                 |           |
| <ol> <li>Firefox auto</li> </ol> | omatically sends some data to            | Mozilla so that we can improve your experience.                                                                                                    |                                                                |                                                                                      |                                                         | Choose What     | I Share × |
|                                  | 💿 » 🚳 Instructor - Cl.                   | 💊 TracDat Enter 📍 Presentation1 🧍                                                                                                    | Presentation2                                                  | Structures to                                                                        | ı Lear Links 🦜 < 🌠 💸                                    | 2 🔋 🔿           | 11:50 AM  |

| Firefox TO Outlook Web App                        | × 😵 Learning Assessme                                      | ent Work×                   | Instructor - Class Climate ×                                            | 🗷 TracDat Enterp                          | orise v4.6.1          | .3 × 1                                    | fn Course: Learning Assessme                                                           | × + 💻                      | ð             | x             |
|---------------------------------------------------|------------------------------------------------------------|-----------------------------|-------------------------------------------------------------------------|-------------------------------------------|-----------------------|-------------------------------------------|----------------------------------------------------------------------------------------|----------------------------|---------------|---------------|
| 🗲 🖲 tracdat.elac.edu/tracdat/faces/assessment     | course_assessment/ass                                      | essmentMeth                 | ods.jsp                                                                 |                                           | ☆ ⊽ (                 | a 😽 -                                     | Google                                                                                 | ۶ ا                        |               | •             |
| ♦ tracdat.                                        | Selected                                                   | Discipline: S               | ubject - TracDat Practice Site                                          |                                           |                       | •                                         |                                                                                        | 着 aryanromo                |               | <u>z out]</u> |
|                                                   | lome Cput                                                  | ie Step on                  | Step Four: Results                                                      | Data Tools Repo                           | orts Doc              | uments                                    |                                                                                        |                            |               |               |
| Ste                                               | 1 Step Three                                               | e: Assessment               | Method Delated Discipline Outc                                          | omes                                      |                       |                                           |                                                                                        |                            | (in) <b>F</b> | a.,           |
| Subject - TracDat Practice Site > Step One: -     | Surse run > Step miles.                                    |                             | e ano d                                                                 |                                           |                       |                                           |                                                                                        |                            | er a          | 1             |
|                                                   | Course:                                                    | TD 102 - Tra                | cDat 102 🔻                                                              |                                           |                       |                                           |                                                                                        |                            |               |               |
|                                                   | Step Two: CLO Name:                                        | CL0 1 🔻                     |                                                                         |                                           |                       |                                           |                                                                                        |                            |               |               |
|                                                   | Created By:                                                | Subject - Tra               | acDat Practice Site                                                     |                                           |                       |                                           |                                                                                        |                            |               |               |
|                                                   | Step Two: CLO:                                             | Participants<br>assessments | in the Learning Assessment Online<br>and assessment tools that align ap | Workshop (LAOW) w<br>propriately with out | rill create<br>comes. |                                           |                                                                                        |                            |               |               |
| No<br>wa<br>ou<br>ass<br>de                       | Date Added<br>How<br>is the<br>tcome<br>sessed??<br>fined. | Assessment                  | : Method Type How was the outco                                         | me assessed? Ben                          | 1.<br>2.              | Sele<br>Ass<br>add<br>Sele<br>was<br>asse | ect "Step Thr<br>essment Met<br>I the method<br>ect "Add New<br>s the outcom<br>essed" | ee:<br>thod"<br>/ How<br>e | to            |               |
|                                                   | 2                                                          | Add New How                 | w was the outcome assessed? Ret                                         | turn To Step Two: CLO                     | ]                     | <b></b>                                   | •                                                                                      |                            |               |               |
| tracdat.elac.edu/tracdat/faces/assessment/course_ | assessment/assessmentl                                     | Methods.jsp#                | Rights Reserved Abou                                                    | t Nuventive   Contact Us                  | 5                     | Nuve                                      | ntive                                                                                  |                            |               | _             |
| Firefox automatically sends some data to Moz      | illa so that we can impro                                  | ove your expe               | erience.                                                                |                                           |                       |                                           |                                                                                        | Choose Wha                 | t I Shar      | e ×           |
| 🤗 📃 🖭 🤎 🛞 Instructor - Cl                         | 🥹 TracDat Enter                                            | Presentat                   | ion1 Presentation2                                                      | E Structures to                           | 💾 Pr                  | ogram L                                   | .ear Links 🦭 < 🔀 🏹 🛓                                                                   | 2 抱 🖪 🔿                    | ) 11:52       | 2 AM          |

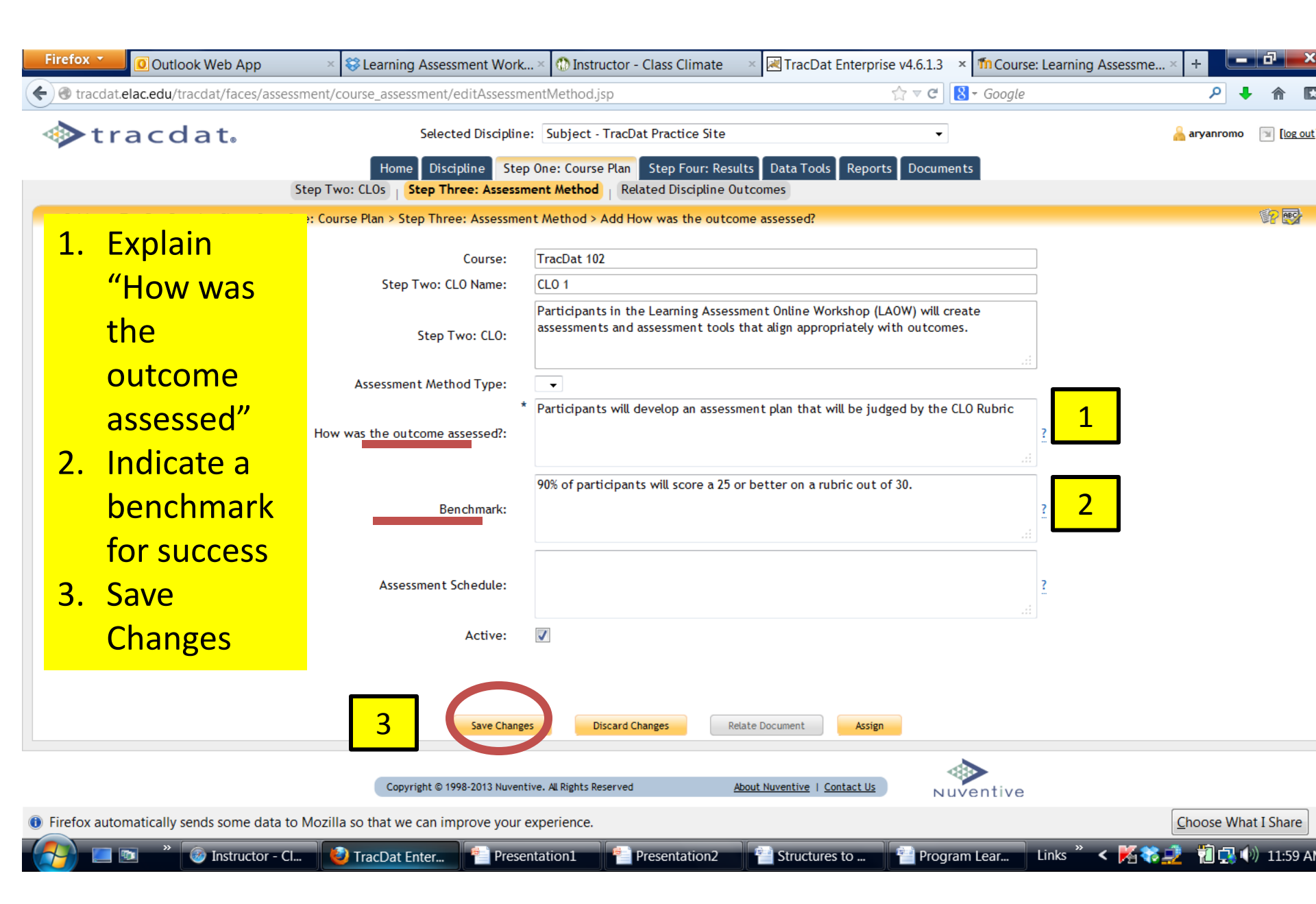

# SECTION TWO: INPUTING RESULTS AND CLOSING THE LOOP IN TRACDAT

| Firefox        | 🚺 Outlook Web App 🛛 🚿                                                     | 😵 Learning Assessment Work ×                                            | Instructor - Class Climate ×                                         | TracDat Enterprise v4.6.1.3  | Course: Learning Assessme | × +         | ъ х         |   |
|----------------|---------------------------------------------------------------------------|-------------------------------------------------------------------------|----------------------------------------------------------------------|------------------------------|---------------------------|-------------|-------------|---|
| 🗲 🕲 tra        | cdat. <b>elac.edu</b> /tracdat/faces/assessment/                          | observations/byCourse.jsp                                               |                                                                      | ☆ マ C [                      | - Google                  | ۶ 🖡         |             | r |
|                | tracdat                                                                   | Selected Discipline:                                                    | Subject - TracDat Practice Site<br>e: Course F an Step Four: Results | Reports Documen              | ts                        | 着 aryanromo | 🔟 [log out] |   |
| _              | By Disc                                                                   | cipline By Course                                                       |                                                                      |                              |                           |             | đ           |   |
| Subje          | ect - TracDat Practice Site > Step Four: Re                               | rsults > By Course                                                      | Course: TD 102 - TracDat 102                                         | •                            |                           |             | ∕≊₽         |   |
| 1.<br>2.<br>3. | If the outcome<br>to "Step Four: F<br>Select the cours<br>Select "Add Ste | s) and assessm<br>Results" to inpuse<br>from the dro<br>p Four: Results | nent method(s<br>ut results and r<br>opdown menu<br>5"               | ) are already i<br>harrative | n TracDat, go             | directl     | У           |   |
| (Ev<br>se      | very time an asse<br>lected.)                                             | essment cycle i                                                         | is completed, a                                                      | new "Add Ste                 | ep Four" shou             | ld be       |             |   |
| racdat.ela     | edu/tracdat/faces/assessment/observa                                      | tions/byCourse.jsp# 98-2013 Nuventive.                                  | Add Step Four: Results All Rights Reserved Abou                      |                              | ventive                   |             |             |   |
| Firefox        | automatically sends some data to Mozi                                     | lla so that we can improve your exp                                     | erience.                                                             |                              |                           | Choose What | I Share ×   |   |
|                | 💻 💿 🧳 🚳 Instructor - Cl 🚺                                                 | 🥹 TracDat Enter 📲 Presenta                                              | tion1 Presentation2                                                  | Structures to                | n Lear 🛛 Links » < 🎉 🎨    | 🥬 👘 🗘       | 11:59 AM    |   |

| Firefox •          | Outlook Web App                    | < 😵 Learning Assessment Work ×                                 | 🔹 💮 Instructor - Class Climate 👘 🚿   | TracDat Enterprise v4.6.1    | .3 × 🌆 Cour       | se: Learning Assessme ×                | +         | ð              | x    |
|--------------------|------------------------------------|----------------------------------------------------------------|--------------------------------------|------------------------------|-------------------|----------------------------------------|-----------|----------------|------|
| 🗲 闭 tracdat        | .elac.edu/tracdat/faces/assessment | /observations/selectCourseObjectiv                             | e.jsp                                | ∯ ⊽ G                        | 🖞 🚷 🔻 Google      | 2                                      | ۹ 🖡       | ⋒              | •    |
| <b>∲</b> tr        | acdat                              | Selected Discipline:                                           | Subject - TracDat Practice Site      |                              | •                 | ــــــــــــــــــــــــــــــــــــــ | aryanromo | 🗐 [ <u>log</u> | out] |
|                    |                                    | Home Discipline Step Or                                        | ne: Course Plan Step Four: Results   | Data Tools Reports Docu      | iments            |                                        |           |                |      |
| Subject -          | By Dis                             | cipline   By Course<br>esults > By Course > Select Step Two:   | CL 0                                 |                              |                   |                                        |           | Ť              |      |
|                    |                                    |                                                                | Course: TD 102 - TracDat 10          | . •                          |                   |                                        | _         |                |      |
| Step Two:<br>CLO 1 | CLO Name Step<br>Parti<br>with     | Two: CLO<br>icipants in the Learning Assessment (<br>outcomes. | Online Workshop (LAOW) will create a | ssessments and assessment to | ols that align ap | CLO Status<br>propriately Active       |           | 1              |      |
|                    |                                    |                                                                |                                      |                              |                   |                                        | C         |                |      |
| 1. 5               | Select the outc                    | ome you are e                                                  | ntering results                      | for (most co                 | ourses            | have 2-3)                              |           |                |      |
|                    |                                    |                                                                |                                      |                              |                   | Special                                |           |                |      |
|                    |                                    |                                                                |                                      |                              |                   | Note: A                                | ny        |                |      |
|                    |                                    |                                                                |                                      |                              |                   | box or c                               | dro       | <b>)</b> -     |      |
|                    |                                    |                                                                |                                      |                              |                   | down w                                 | vith      |                |      |
|                    |                                    |                                                                | Return                               |                              |                   | an * nex                               | xt t      | 0              |      |
|                    |                                    | Copyright © 1998-2013 Nuventive.                               | . AL Rights Reserved <u>Abou</u>     | t Nuventive   Contact Us     | wuventive         | it is req                              | uire      | ed             |      |
| Firefox auto       | omatically sends some data to Mozi | illa so that we can improve your exp                           | perience.                            |                              |                   | <u>C</u> t                             | noose Wha | t I Share      | ×    |
|                    | 🛐 🎽 🥝 Instructor - Cl              | 🥹 TracDat Enter 👘 Presenta                                     | ation1 👘 Presentation2               | 🚰 Structures to 🛛 🚰 Pro      | ogram Lear        | Links 🦜 < 🌠 🏶 📃                        | 1         | ) 12:00        | PM   |

| Firefox 🔪 🖸 Outlook Web App 🛛 🛛 🛛                        | 😂 Learning Assessment Work × 🝈 Instructor - Class Climate 💿                                                                                                    | TracDat Enterprise v4.6.1.3 × The Course: Learn                                     | ning Assessme × +                       |
|----------------------------------------------------------|----------------------------------------------------------------------------------------------------|-------------------------------------------------------------------------------------|-----------------------------------------|
| Tracdat.elac.edu/tracdat/faces/assessment/ol/            | oservations/selectCourseObjective.jsp                                                                                                    | ☆ ▼ C S - Google                                                                    | ₽ 🖡 🏦 🖾 ד                               |
| tracdat.<br>By Discip                                    | Selected Discipline: Subject - TracDat Practice Site Home Discipline Step One: Course Plan Step Four: Results line By Course                                                                                                    | Data Tools Reports Documents                                                        | 🔒 aryanromo   [ <u>log out</u> ]        |
| Subject - TracDat Practice Site > Step Four: Resu        | lts > By Course > Select Step Two: CLO                                                                                                    |                                                                                     | <b>\$</b>                               |
|                                                          | Course: TD 102 - TracDat 10                                                                                                    | 2 🗸                                                                                 |                                         |
| Step Two: CLO Name Step Tv<br>CLO 1 Particit<br>with out | wo: CLO         pants in the Learning Assessment Online Workshop (LAOW) will create it comes.         Select How was the outcome assessed?/Task         Select:       How was the outcome assessed?/Task         Assessment Method         Type       How was the outcome assessed?         Participants will develop an assessment plan that will be by the CLO Rubric | assessments and assessment tools that align appropriat<br>ssed?<br>ed?  select udge | CLO Status<br>ely Active <u>select</u>  |
| 1. Select the asses<br>triangulate data                  | sment method you are enter<br>by using more than one as<br>Return                                                                                                    | ering results for (some<br>sessment for each ou                                     | e courses<br>tcome)                     |
|                                                          | ve. All Rights Reserved Abo                                                                                                    | it Nuventive   Contact Us                                                           |                                         |
| acdat.eiac.edu/tracdat/faces/assessment/observatio       | so that we can improve your experience                                                                                                    | Nuventive                                                                           | Choose What I Share x                   |
| Instructor - Cl                                          | TracDat Enter 🐴 Presentation1 👘 Presentation2                                                                                                    | 🚰 Structures to 🛛 智 Program Lear Links                                              | * < ▶ * * * * * * * * * * * * * * * * * |

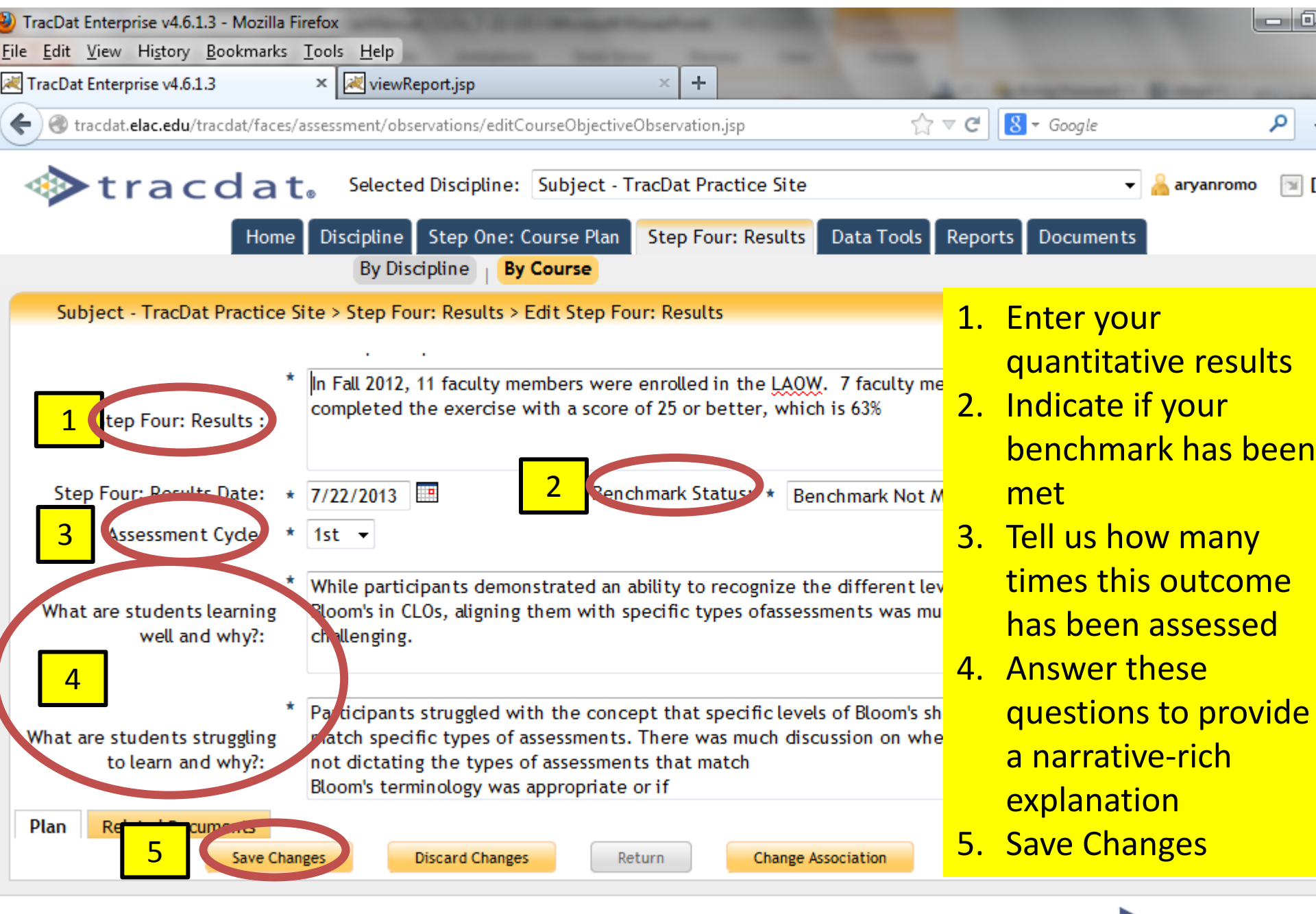

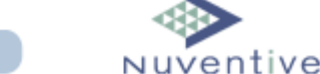

Copyright © 1998-2013 Nuventive. All Rights Reserved

About Nuventive | Contact Us

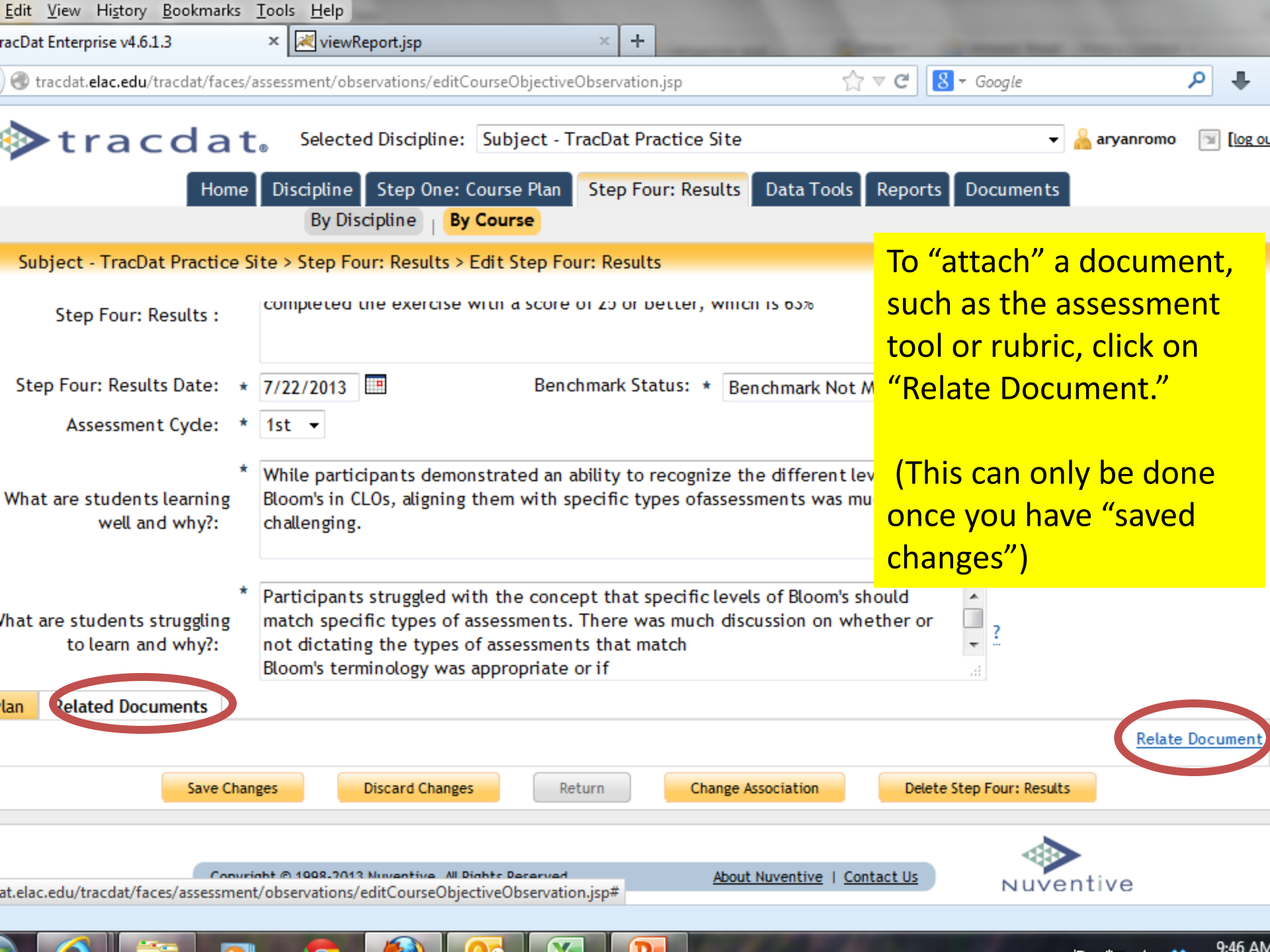

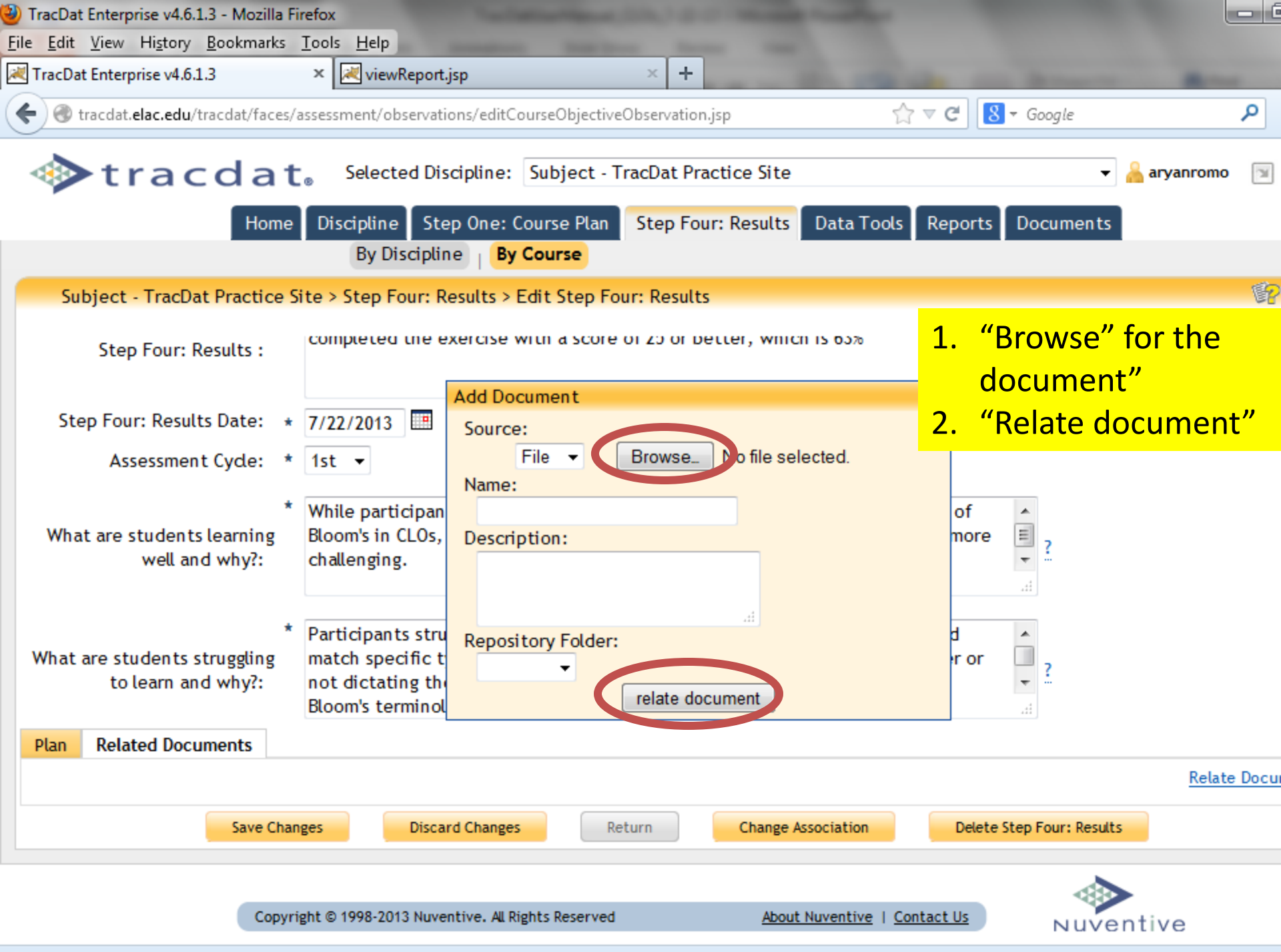

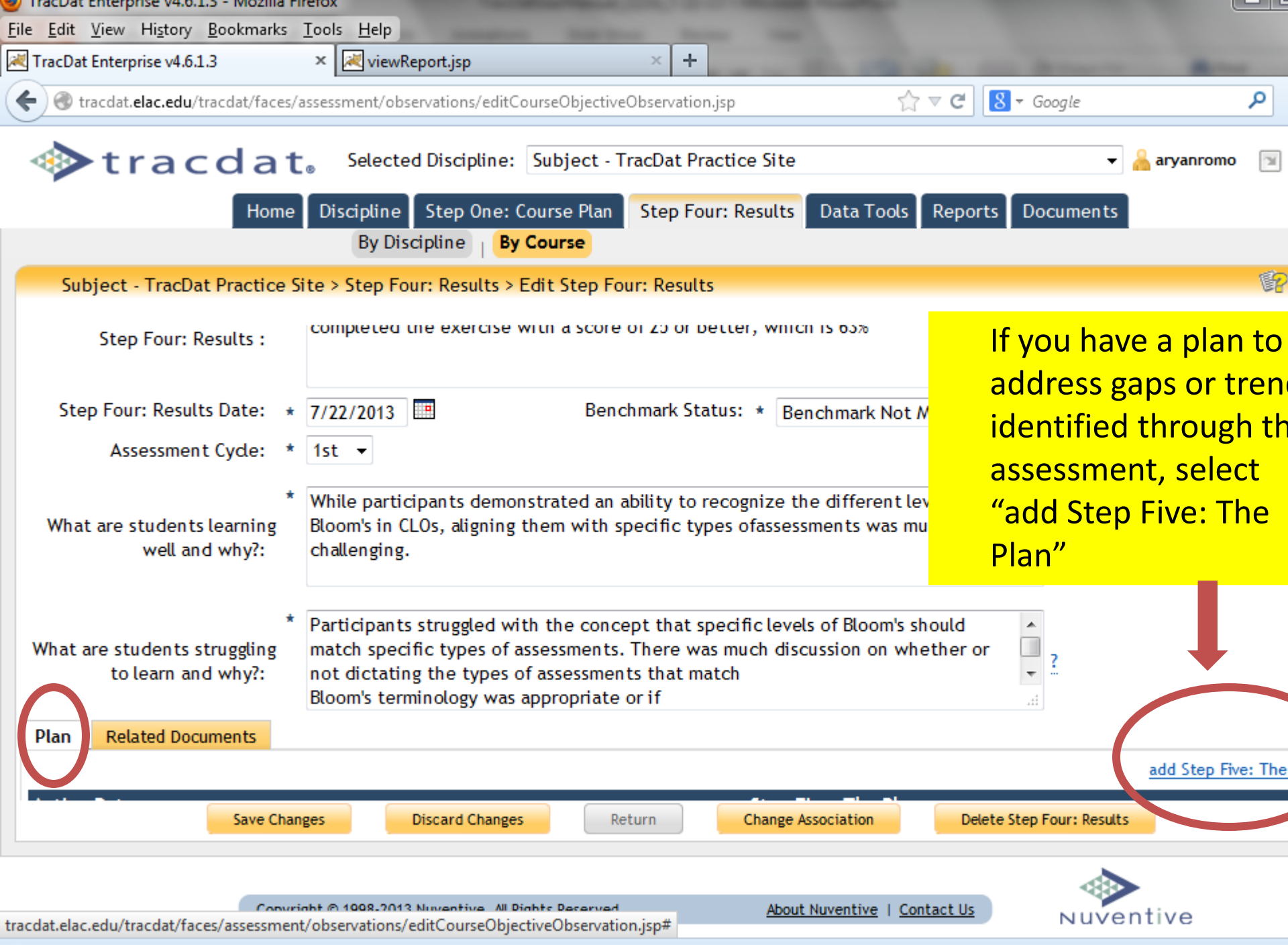

| TracDat Enterprise v4.                 | .6.1.3 - Mozilla Firefox                                                                                                    |                                 |                                          |                                   |                      |                                 |                       |                |
|----------------------------------------|----------------------------------------------------------------------------------------------------|---------------------------------|------------------------------------------|-----------------------------------|----------------------|---------------------------------|-----------------------|----------------|
| <u>File Edit V</u> iew Hi <u>s</u> tor | y <u>B</u> ookmarks <u>T</u> ools <u>H</u> elp                                                                                                    |                                 | -                                        |                                   |                      |                                 |                       |                |
| KaracDat Enterprise v4.                | .6.1.3 × viewReport.jsp                                                                                                    |                                 | × +                                      | 100.00                            | -                    | -                               |                       | and a second   |
| e 🕙 tracdat.elac.ed                    | u/tracdat/faces/assessment/observations/byCou                                                                                                    | urse.jsp                        |                                          |                                   | ☆ マ C'               | 8 - Googl                       | le                    | م              |
| tra                                    | cdat。 Selected Discipline:                                                                                                    | Subject - T                     | racDat Practice Si                       | te                                |                      |                                 | 🔻 🔒 aryan             | romo 🗐         |
|                                        | Home Discipline Step One: C<br>By Discipline By                                                                                                    | Course Plan<br>Course           | Step Four: Resul                         | ts Data Too                       | ls Repoi             | rts Docur                       | ments                 |                |
| Subject - Tracl                        | Dat Practice Site > Step Four: Results > I                                                                                                    | By Course                       |                                          |                                   |                      | You ca                          | an also ad            | cess           |
|                                        |                                                                                                    | Course:                         | TD 102 - TracDat 1                       | 02 🔻                              |                      | "add S<br>Plan"                 | Step Five<br>from the | : The<br>"Step |
| CLO 1 : Participa<br>outcomes.         | ants in the Learning Assessment Online V                                                                                                    | Workshop (L/                    | AOW) will create a                       | ssessments an                     | d a                  | Four:                           | Results"              | screer         |
| Created By: Subj<br>Hide Step Four: F  | ect - TracDat Practice Site<br><u>Results</u>                                                                                                    |                                 |                                          |                                   |                      |                                 |                       |                |
| How was the                            | outcome assessed?: Participants will dev<br>Benchmark: 90% of participants                                                                                  | velop an asso<br>will score a 2 | essment plan that<br>25 or better on a r | will be judged<br>ubric out of 30 | by the Cl<br>).      | LO Rubric                       |                       | -              |
| Date                                   | Step Four: Results                                                                                                    | Step Five:                      | The Plan Related                         | Documents                         | Assessme             | nt Cycle                        |                       |                |
| 7/22/2013                              | In Fall 2012, 11 faculty members were<br>enrolled in the LAOW. 7 faculty<br>members completed the exercise<br>with a score of 25 or better, which is<br>63% | 0                               |                                          | 0                                 | 1s                   | t <sup>g</sup>                  | edit   add Step F     | ive: The Pla   |
| 6/25/2013                              | In Fall 2012, 11 participants were<br>enrolled in the LAOW. Of those, only                                                                                  | 1                               |                                          | 1                                 | Plan dev<br>based on | veloped <sup>e</sup><br>results | edit   add Step F     | ive: The Pla   |
|                                        |                                                                                                    | Ad                              | d Step Four: Results                     |                                   |                      |                                 |                       |                |
|                                        |                                                                                                    |                                 |                                          |                                   |                      |                                 |                       |                |
|                                        | Convight @ 1008-2013 Nuventive All R                                                                                                    | ights Reserved                  | A                                        | bout Nuventive                    | Contact Us           |                                 | uventive              |                |

tracdat.elac.edu/tracdat/faces/assessment/observations/byCourse.jsp#

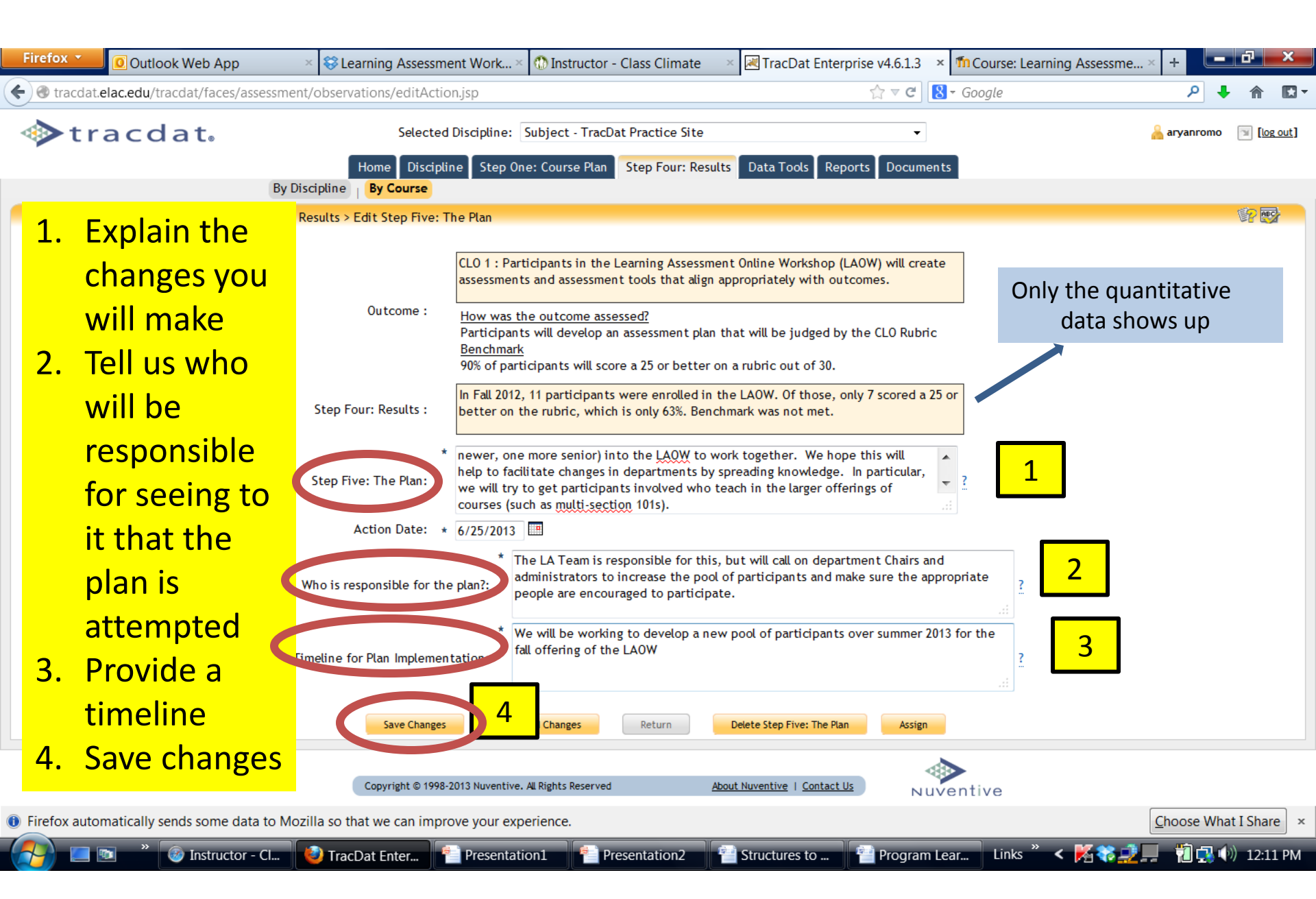

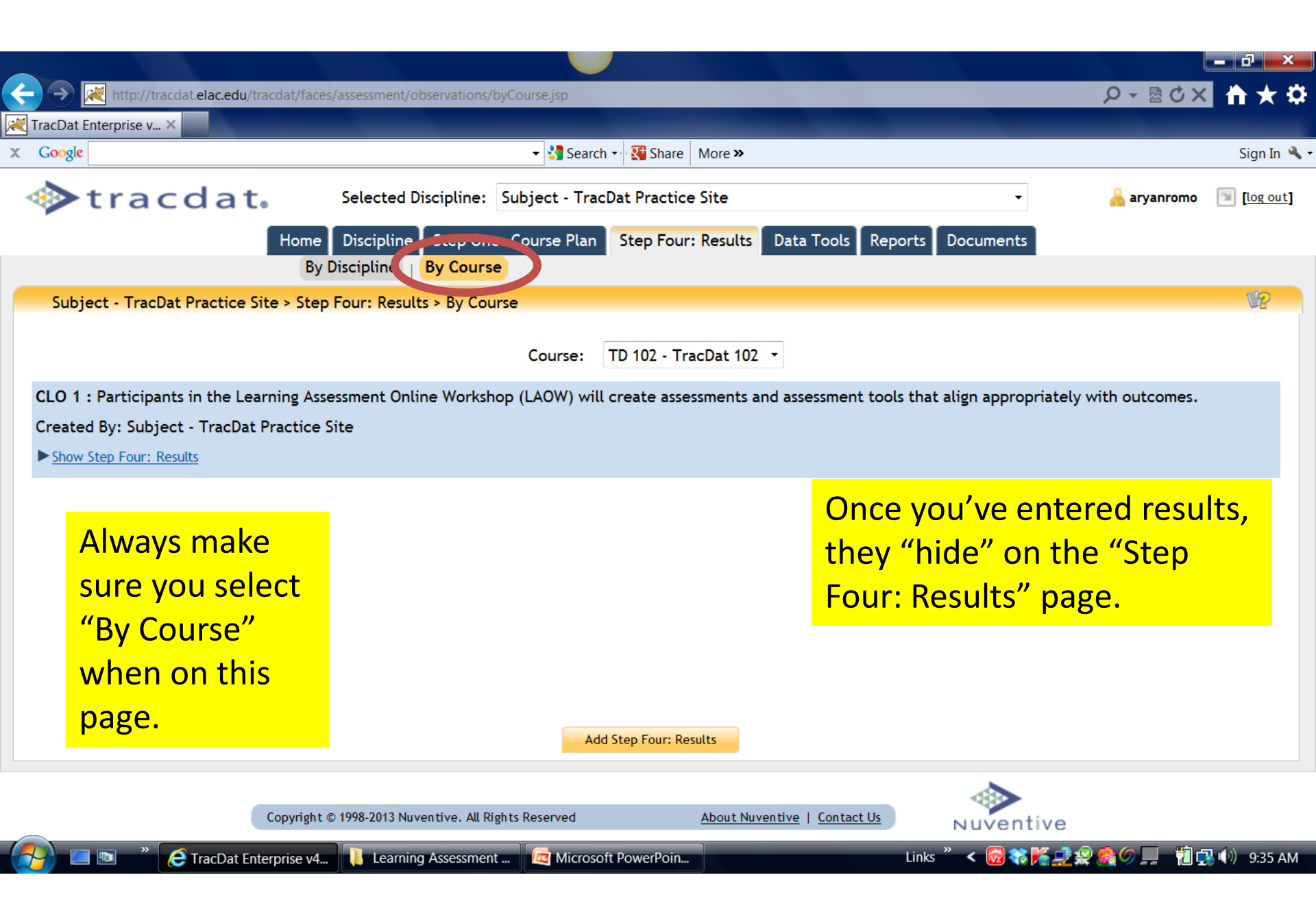

| Firefox 🔹 🚺 Outlook Web A                            | pp ×                                    | Searning Assessment Work                                                                                                    | × 🚯 Instr                  | ructor - Clas              | s Climate 💦 ×                  | 🗷 TracDat Ente      | erprise v4.6.1.3 | × fn Course:                       | Learning Assessme                                  | .× + 💻                  | d X         |
|------------------------------------------------------|-----------------------------------------|----------------------------------------------------------------------------------------------------|----------------------------|----------------------------|--------------------------------|---------------------|------------------|------------------------------------|----------------------------------------------------|-------------------------|-------------|
| 🗲 🛞 tracdat. <b>elac.edu</b> /tracdat/fac            | es/assessment/r                         | eports/course.jsp                                                                                                    |                            |                            |                                |                     | ☆ マ C            | <mark>8</mark> <del>-</del> Google |                                                    | ۶ ا                     | · 🏦 🖸 -     |
| tracdat.                                             |                                         | Selected Discipline:                                                                                                    | Subject                    | - TracDat Pr<br>e Plan Ste | actice Site<br>p Four: Results | Dat Tools Re        | ports Dou m      | 1                                  |                                                    | <mark> aryanromo</mark> | 🗐 [log out] |
| Subject - TracDat Practice Site                      | Disc plin Reports > Council Description | e   <u>Course</u>   Ad de 2                                                                                                    |                            |                            |                                |                     |                  |                                    |                                                    |                         | ŧ           |
| Assessment Impact by Course SLO                      | This report dis                         | plays each course assessment pla                                                                                                    | n along wit                | h the assess               | ment results an                | d use of results. T | his report is us | eful for present                   | ing the impact of doin                             | 1g                      | run         |
| Discipline Course Assessment<br>Report - Four Column | assessment or                           | a particular course.<br>ows each assessment unit's course<br>unit.<br>plays each of the selected unit's<br>ween the goals and unit's course p | e SLOs alon<br>goals along | g with the r               | esults and any a               | ction plans in a fo | ur column repo   | rt. This report i                  | s useful for showing t<br>his report is useful for | 4<br>showing            | run         |
| Course Assessment Impact by Unit<br>Objectives       | This report dis                         | plays each of the selected unit's ving alignment between the unit                                                                             | objectives<br>objectives   | 1.                         | To aco                         | cess mo             | ore det          | ailed                              | objectives. This rep                               | port is                 | run         |
| Course Assessment Plan                               | This report sh                          | ows each course's assessment pla                                                                                                    | n. This rep                |                            | result                         | s, go to            | Repo             | rts.                               |                                                    |                         | run         |
| Course Assessment Report                             | This report sh<br>model.                | ows how each course objective s                                                                                                    | pports th                  | 2.                         | Select                         | "Cours              | se"              |                                    | presented in a five                                | column                  | run         |
| Course List by Unit                                  | This report sh                          | ows the courses per unit.                                                                                                    |                            | 2                          | Et al a                        |                     |                  |                                    |                                                    |                         | run         |
| Course Objectives Related to Goals                   | This report sh<br>goals.                | ows the links between course lev                                                                                                    | el objectiv                | 3.                         | Findt                          | ne "Fol             | Jr Coll          | Imn                                | e objectives suppo                                 | rt unit                 | run         |
| Courses Related to Goals                             | This report lis<br>the goals at ye      | ts all the courses identified for a p<br>our institution and the courses ta                                                                   | oarticular a<br>ught.      |                            | repor                          | t                   |                  |                                    | ful to show alignme                                | nt between              | run         |
| Course Related to Program SLOs                       | This report lis<br>Program SLOs.        | ts all the courses which support th                                                                                                    | ne Program                 | 4.                         | Select                         | : "Run"             |                  |                                    | pport an assessmen                                 | it unit's               | run         |
|                                                      |                                         |                                                                                                    |                            |                            |                                |                     |                  | ◆                                  |                                                    |                         |             |

tracdat.elac.edu/tracdat/faces/assessment/reports/course.jsp# <sup>wright © 1998-2013 Nuventive. Al Rights Reserved About Nuventive I Contact Us Nuventive Contact Us Nuventive Conta</sup>

| Firefox 🔹 🚺                    | Outlook Web App                            | × 😵 Learning Assessment ×                                         | 🚯 Instructor - Class Cli  | i ×         | 🗷 TracDat Enterprise v.  | 🗵 🗷 TracDat Report View     | × The Course: Learning Ass  | × +   |        | ð        | ×    |
|--------------------------------|--------------------------------------------|-------------------------------------------------------------------|---------------------------|-------------|--------------------------|-----------------------------|-----------------------------|-------|--------|----------|------|
| 🗲 🛞 tracdat.elac.              | edu/tracdat/faces/@                        | common/reports/viewReport.jsp                                     |                           |             |                          | ☆ マ C 8 - C                 | Google                      |       | ۹ 🖡    | ⋒        |      |
| Set Parameters P               | review Report                              |                                                                   |                           |             |                          |                             |                             |       |        |          |      |
|                                | Format:                                    | PDF (suggested for Print) 🔹                                       |                           |             |                          |                             |                             |       |        |          |      |
|                                | Layout:                                    | Portrait 👻                                                        |                           |             |                          |                             |                             |       |        |          |      |
|                                | Report Title:                              | Discipline Course Assessment Repo                                 | rt - Four Column          |             |                          |                             |                             |       |        |          |      |
| 1                              | Select Courses:                            | TD 101 - TracDat 101                                              |                           |             |                          |                             |                             |       |        |          |      |
|                                |                                            | * - Another Discipline currently owns                             | this Course. Hold your cu | ursor ov    | er the course to see the | current owner.              |                             |       |        |          |      |
| Course Ou                      | tcome Statuses:                            | Active<br>Inactive                                                |                           |             |                          |                             |                             |       |        |          |      |
| As                             | sessment Cydes:                            |                                                                   |                           | 1.          | Select th                | <mark>e elements y</mark>   | <mark>ou wish to s</mark>   | see   | in 1   | the      | 2    |
| Hide Inactive How              | was the outcome<br>assessed??:             |                                                                   |                           |             | 4-colum                  | <mark>n report.  Yoı</mark> | <mark>u can select a</mark> | a si  | ngl    | e        |      |
| Assessmen                      | t Method Types:                            |                                                                   |                           |             | course o                 | <mark>r multiple co</mark>  | <mark>urses. You c</mark>   | an    | loc    | ok       |      |
| Step Fo                        | ur: Results Date:                          | BETWEEN: AND:                                                     |                           |             | at only "                | active" outco               | mes or only                 | th    | ose    | د        |      |
| Sort Ste                       | p Four: Results :                          | C Ascending Oescending                                            |                           |             | at only a                |                             |                             | CIT   |        | -        |      |
| Be                             | enchmark Status:                           | Benchmark Met<br>Benchmark Not Met<br>No benchmark set            |                           | 2           | with a "b                | enchmark m                  | net."                       |       |        |          |      |
| (                              | CLO Cycle Status:                          | More data needed, OIE/LAO help<br>Plan developed based on results |                           | ۷.          | Then, se                 | lect "Open R                | eport                       |       |        |          |      |
| Hide Outcomes v                | vith no Step Four:<br>Results :            |                                                                   |                           |             |                          |                             |                             |       |        |          |      |
| Hide How<br>assessed?? with no | was the outcome<br>Step Four: Results<br>: |                                                                   |                           |             |                          |                             |                             |       |        |          |      |
|                                |                                            |                                                                   |                           |             |                          |                             |                             |       |        |          |      |
|                                |                                            | 2                                                                 | Open Report Dow           | vnload as i | Zip Save to Docume       | ent Repository              |                             |       |        |          |      |
| Firefox automation             | cally sends some da                        | ata to Mozilla so that we can improv                              | e penence.                |             |                          |                             |                             | Choos | e What | t I Shar | e ×  |
|                                | » 🛞 Instructo                              | r - Class C 😧 TracDat Report V                                    | i 🔽 2 Microsoft (         | Offi        | Structures to Ass        | se 👎 Program Learning .     | Links ဳ < 🌠 🎆 🗊             |       |        | ) 12:1   | 5 PM |

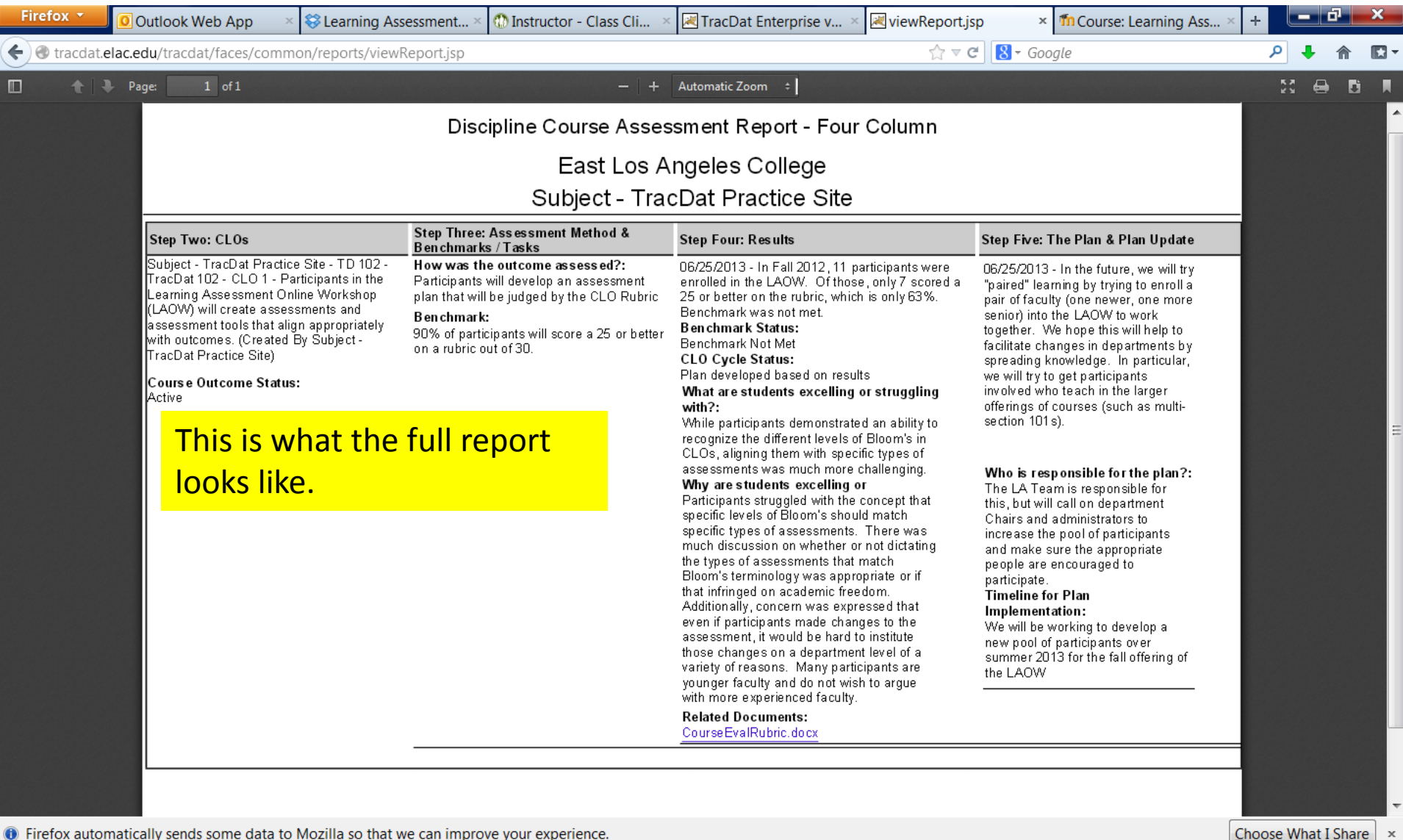

🥹 viewReport.jsp - ...

📔 Program Learning ... 🛛 Links 🎽 < 🔀 🏶 🚅 💻 1 拱 🕪 12:15 PM

| Firefox Y Outlook Web App ×                                                                                                    | 😂 Learning Assessment Work ×                                            | 💮 Instructor - Class Climate 👘 🗵 👋                                                                              | TracDat Enterprise v4.6.1.3     | × M Course: Le           | arning Assessme × +                    |                               | ×         |
|----------------------------------------------------------------------------------------------------|-------------------------------------------------------------------------|----------------------------------------------------------------------------------------------------|---------------------------------|--------------------------|----------------------------------------|-------------------------------|-----------|
| Tracdat.elac.edu/tracdat/faces/assessment/                                                                                                    | home/dashboard.jsp                                                      |                                                                                                    | ☆ ▼ C                           | 8 - Google               |                                        | ₽ ♦ 1                         |           |
| ◆tracdat₀                                                                                                    | Selected Discipline: S                                                  | ubject - TracDat Practice Site                                                                                  | Data Tools Reports Docume       | ents                     | 🔏 ar                                   | yanromo 🕤                     | [log out] |
| Summa                                                                                                    | ry   Calendar   Profile                                                 | Step Four Results                                                                                               |                                 |                          |                                        |                               |           |
| Subject - TracDat Practice Site > Home > Summ                                                                                                    | ary                                                                     |                                                                                                    |                                 |                          |                                        |                               | ¢۲        |
| My Assignments                                                                                                    | Overdue Di                                                              | scipline Assignments                                                                                            |                                 |                          |                                        |                               |           |
| Due Date Subject N                                                                                                    | otes/Instructions Resend all                                            | Select date range                                                                                               |                                 |                          |                                        |                               |           |
| No assignments assigned to you.                                                                                                    | Due Date<br>No overdue                                                  | Source Assigned assignments.                                                                                    | ned To                          | Now,                     | on the "Ho                             | me"                           |           |
| Program of Study Summary<br>Total Outco<br>Total How was the outcome assess<br>Last Step Four: Res<br>Last Step Five: The<br>Last Plan Upc<br>Total T<br>Outcomes Without How was the outcome assess | mes: <u>1</u><br>ed??: 0<br>ults : Plan:<br>late:<br>asks: 0<br>ed??: 1 | Results Summary<br>Total Step Four: Results<br>Total Step Five: The Plan<br>Results Without Step Five: The Plan | : <u>1</u><br>: <u>1</u><br>: 0 | page,<br>where<br>the as | you can se<br>the course<br>sessment o | see<br>Irse is in<br>It cycle |           |
| Step One: Course Plan Summary                                                                                                    |                                                                         |                                                                                                    |                                 |                          |                                        |                               |           |
| * - Another Discipline currently owns this Course. F                                                                                                    | fold your cursor over the course to se                                  | e the current owner.<br>Step Two: CLOs Without Ho                                                               | w was the outcome               | st Step Four:            | Last Step Five: The                    | Last Pla                      |           |
| ID CLOs                                                                                                    | assessed??                                                              | assessed?                                                                                                    | ?                               | Results                  | Plan                                   | Update                        |           |
| TracDat 101/TD 101         0           TracDat 102/TD 102         1                                                                                                    | 0<br>1                                                                  | 0<br>0                                                                                                    |                                 | 6/25/2013                | 6/25/2013                              |                               |           |
|                                                                                                    |                                                                         |                                                                                                    |                                 |                          |                                        |                               |           |
| racdat.elac.edu/tracdat/faces/assessment/home/da                                                                                                    | ht © 1998-2013 Nuventive. A                                             | Il Rights Reserved About                                                                                        | Nuventive   Contact Us          | wentive                  |                                        |                               |           |
| Firefox automatically sends some data to Mozil                                                                                                    | la so that we can improve your expe                                     | rience.                                                                                                    |                                 |                          | Cho                                    | ose What I S                  | hare ×    |
| 🔗 🔳 🖻 🔭 🚳 Instructor - Class C                                                                                                    | 🥹 TracDat Enterprise 🗖 3                                                | Microsoft Offi 🔻 裮 Structure                                                                                    | es to Asse 📔 Program Lea        | rning Links              | ° < <mark>K</mark> ≋⊉⊒-                | 1                             | 2:20 PM   |

If you have questions or need further assistance, please contact Amanda in the Learning Assessment Office (G1-104)at 323-415-5025 or ryanroaj@elac.edu